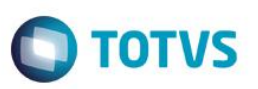

## Parâmetro MV\_P500HDP – De/Para Intercâmbio Operadora Origem

| Produto  | : | Microsiga Protheus® Plano de Saúde, Versão 11 |                    |   |                   |
|----------|---|-----------------------------------------------|--------------------|---|-------------------|
| Chamado  | : | TQQQSZ                                        | Data da publicação | : | 02/10/14          |
| País(es) | : | Brasil                                        | Banco(s) de Dados  | : | Todos relacionais |

Implementada melhoria com a criação do parâmetro **MV\_P500HDP**, ele indica se o sistema utilizará o De-Para de Intercâmbio no Processo AJIUS, quando a sua Operadora é a Origem (Operadora com contrato com o beneficiário).

As rotinas que utilizarão o parâmetro são:

- Importação Layout A500 (PLSEDIA500).
- Exportação Layout A550 (PLSUA500).
- Importação Layout A550 (PLSP550).

Para viabilizar essa melhoria, é necessário aplicar o pacote de atualizações (*Patch*) deste chamado.

### Procedimento para Configuração

#### **CONFIGURAÇÃO DE PARÂMETROS**

1. No Configurador (SIGACFG) acesse Ambientes/Cadastros/Parâmetros (CFGX017). Crie/configure o(s) parâmetro(s) a seguir:

| Itens/Pastas | Descrição                                                                                                    |
|--------------|----------------------------------------------------------------------------------------------------|
| Nome         | MV_P500HDP                                                                                                    |
| Тіро         | Caracter                                                                                                    |
| Descrição    | Indica se o sistema habilita o De-Para nas operações do AJIUS quando sua Operadora é a Origem (0= Desabilita / 1=Habilita) |

### Procedimento para Utilização

- No Plano de Saúde (SIGAPLS) acesse Miscêlanea / Importação EDI / Layout (PLSEDIA500). Realize a importação de um arquivo PTU A500, o sistema consulta o parâmetro MV\_P500HDP para indicar se o De-Para será realizado.
- 2. Acesse a rotina Atualizações / Proc. Contas / Digitação Contas (PLSA498) e realize a análise das contas importadas.
- Vamos realizar o pagamento do Lote importado através da rotina Atualizações/Pagamento RDA/Lotes de Pagamento (PLSA470).
- Caso existam glosas no Lote que foi pago, podemos iniciar o processo de negociação através do AJIUS. Acesse Miscêlanea / Exportação EDI / Layout A550 (PLSUA550).

Este

0

# **Boletim Técnico**

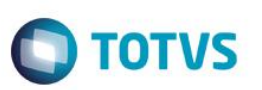

- Selecione o lote importado para realizar a exportação do arquivo PTU A550. O sistema acessa o parâmetro MV\_P500HDP para indicar se o De-Para será realizado.
- Acesse Miscêlanea / Importação EDI / Layout A550 (PLSP550). Selecione o lote para realizar a importação do arquivo PTU A550.

O sistema acessa o parâmetro **MV\_P500HDP** para indicar se o De-Para será realizado.

### Informações Técnicas

|                       | BD6 – Eventos das Contas Médicas                                                                                     |
|-----------------------|----------------------------------------------------------------------------------------------------|
| Tabelas Utilizadas    | BR8 – Tabela Padrão                                                                                                  |
|                       | B1M – De/Para Intercâmbio                                                                                            |
| Rotinas Envolvidas    | PLSEDIA500 – Importação Layout A500<br>PLSUA500 – Exportação Layout A550<br>PLSP550 – Importação Layout A550 PLSP550 |
| Sistemas Operacionais | Windows®/Linux®                                                                                                    |

SIGAPLS – Parâmetro MV\_P500HDP – De/Para Intercâmbio Operadora Origem